## TRAMITAR ACCESO A LA ENTIDAD

Si al intentar tramitar en la sede electrónica de la GMU recibe el siguiente mensaje, debe solicitar el acceso a la entidad Gerencia Municipal de Urbanismo.

| Inicio > Catálogo de Trámites > Tramitación Electrónica                                     |                                                                                    |  |  |  |
|---------------------------------------------------------------------------------------------|------------------------------------------------------------------------------------|--|--|--|
| TRAMITACIÓN ELECTRÓNICA - SOLICITUD GENÉRICA                                                |                                                                                    |  |  |  |
| Generar Solicitud                                                                           | 2 Firma y Presentación Solicitud presentada correctamente. Resumen de la Solicitud |  |  |  |
| El interesado/representante debe tener concedido el acceso a la entidad para poder tramitar |                                                                                    |  |  |  |
| DATOS DEL PROCEDIMIENTO O SERVICIO                                                          | 🧯 FICHA INFORMATIVA                                                                |  |  |  |

Para ello despliegue el menú que aparece haciendo click en su nombre en la parte superior derecha de la ventana, y haga click en **Mi perfil**.

| Sede Electrónica<br>Gerencia Municipal de Urbanismo finicio Catálogo de | Trámites Mi Carpeta    | Q (       | Gerencia Municipal de Urbanismo 🝷       |                | ₩0 - |
|-------------------------------------------------------------------------|------------------------|-----------|-----------------------------------------|----------------|------|
| Inicio > Catálogo de Trámites > Tramitación Electrónica                 |                        |           |                                         | Mi perfil      |      |
|                                                                         |                        |           |                                         | Baja de perfil |      |
| TRAMITACIÓN ELECTRÓNICA - SOLICITUD GENÉRICA                            |                        |           | Cerrar sesión                           |                |      |
|                                                                         |                        |           | 3                                       |                |      |
| Generar Solicitud                                                       | 2 Firma y Presentación | Solicitud | oresentada correctamente. Resumen de la |                |      |

Despliegue el banner Acceso a entidades haciendo click en él. Aparecerá que solo tiene concedido acceso a la entidad Ayuntamiento. Haga click en **Solicitar acceso**.

| MI PERFIL PERSONAS ASOCIADAS          |           |                   |
|---------------------------------------|-----------|-------------------|
| a, Acceso a entidades                 |           | ^                 |
| Entidad                               | Estado    |                   |
| Ayuntamiento de Saniucar de Barrameda | Concedido | × Eliminar Acceso |
|                                       |           |                   |

En el formulario que aparece debe **marcar la casilla Gerencia Municipal de Urbanismo**, y pulsar **Confirmar**.

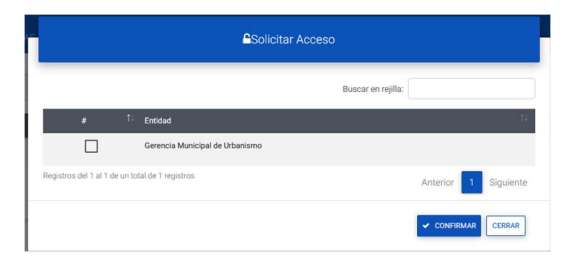

Aparecerá el formulario de la imagen. Haga click en **Tramitar Ahora** para iniciar el trámite de acceso a la entidad.

| Inicio > Catálogo de Trámites > Tran                    | nitación Electrónica      |                        |                                                                     |                  |
|---------------------------------------------------------|---------------------------|------------------------|---------------------------------------------------------------------|------------------|
| TRAMITACIÓN ELECTRÓNICA - AGP - DOCUMENTACIÓN SIN FIRMA |                           |                        |                                                                     |                  |
| đ                                                       | Generar Solicitud         | 2 Firma y Presentación | 3<br>Solicitud presentada correctamente. Resumen de la<br>Solicitud |                  |
| DATOS DEL PROCEDIMIENT                                  | O O SERVICIO              |                        |                                                                     | ► TRAMITAR AHORA |
| Asunto y Modalidad                                      | Por defecto - AGP - Docum | nentación sin firma    |                                                                     |                  |

## A continuación, pulse Firmar y Finalizar

| Sede Electrónica<br>Gerencia Municipal de Urbanismo * Inicio Catálog | jo de Trámites Mi Carpeta                 | Q 😗           | 📕 Gerencia Municipal de Urbanismo 👻                    | JOSE MIGUEL MONGE -  | <b>⊠</b> 0- |
|----------------------------------------------------------------------|-------------------------------------------|---------------|--------------------------------------------------------|----------------------|-------------|
| Inicio > Catálogo de Trámites > Tramitación Electrónica              |                                           |               |                                                        |                      |             |
|                                                                      | TRAMITACIÓN ELECTRÓNICA - AGP - DOCUMENTA | CIÓN SIN      | FIRMA                                                  |                      |             |
| 1 Generar Solicitud                                                  | Pirma y Presentación                      | Solicitud pre | 3<br>sentada correctamente. Resumen de la<br>Solicitud |                      |             |
| DATOS DEL PROCEDIMIENTO O SERVICIO                                   |                                           |               | ¢ 70                                                   | C2' FIRMAR Y FINALIZ | zar •       |

## Tras firmar la solicitud tendrá concedido el acceso a la entidad.

| Q <sub>t</sub> Acceso a entidades     |           | ^                 |
|---------------------------------------|-----------|-------------------|
| Entidad                               | Estado    |                   |
| Ayuntamiento de Sanlúcar de Barrameda | Concedido | × Eliminar Acceso |
| Gerencia Municipal de Urbanismo       | Concedido | ¥ Eliminar Acceso |
|                                       |           | SOLICITAR ACCESO  |